## **GESTIONE TABELLA IVA**

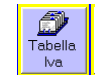

Durante lo svolgimento di Esercitazioni sarà possibile aggiornare i codici iva utilizzati dal programma per: aggiornare i registri iva durante la registrazione dei movimenti contabili e per i calcoli relativi all'emissione delle fatture di vendita.

## AGGIUNTA DI UN NUOVO CODICE IVA

- cliccare sul pulsante NUOVO
- compilare i dati richiesti: Descrizione e Aliquota Iva. Nel caso di Iva Esente, Esclusa o Non Imponibile lasciare l'Aliquota Iva uguale a ZERO
- salvare

| Aliquota Iva |  |
|--------------|--|
| Aliquota Iva |  |
| 2            |  |
|              |  |
|              |  |
|              |  |
|              |  |
|              |  |
|              |  |
|              |  |

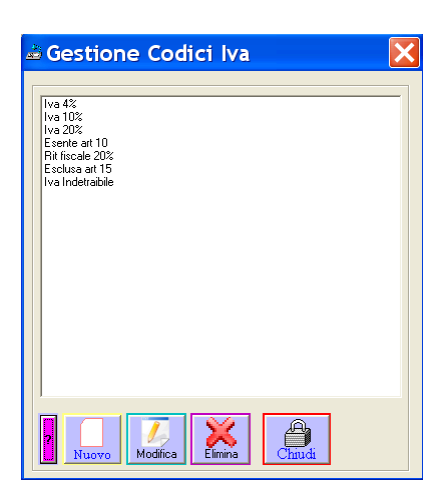

## MODIFICA DATI DI UN TIPO IVA

- selezionare nella lista il tipo iva
- cliccare sul pulsante MODIFICA
- modificare i dati
- salvare

## ELIMINARE UN TIPO IVA

- selezionare nella lista il tipo iva
- cliccare sul pulsante ELIMINA
- confermare

le possibile eliminare un tipo iva solo se il suo codice non è utilizzato nei movimenti contabili o nelle fatture